### All staff: Steps to enter individual development needs on the PS Learning Management System

- Log into the UP portal (www.up.ac.za). (If you experience problems with the login, please contact the IT Help desk at Tel: 012 420-3051, email: help@it.up.ac.za).
- The UP Staff Intranet news page will appear. Click on the Staff Systems Portlet button.
- Scroll to the Human Capital Management (HCM) System portlet and click on Self service for Personnel (Leave, claims, personal info etc.) HCM Home page.
- The login screen will appear. Enter your portal password and click on Sign In.
- Click on the Employees WorkCentre link.
- Click on the **Perform/Develop** tab.

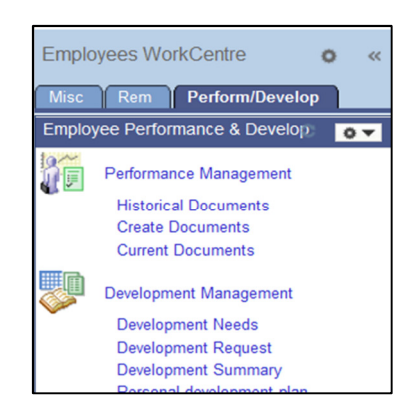

- Click on **Development Needs** (Development needs must be entered on the system before a Development Request can be entered).
- The following screen will appear:

| My De                 | evelopment Needs     |                    | 14800 00                                                                                                    |
|-----------------------|----------------------|--------------------|----------------------------------------------------------------------------------------------------|
| Selection Crit        | eria                 |                    | <ul> <li>Selected</li> </ul>                                                                                    |
| Earliest Develo       | opment End           | Search             | Development Need (c) Defete Defete Transfer Select All Notes Clear Selections                                   |
| Your existing Dev     | velopment Needs      | Personalize   Find |                                                                                                    |
| Created               | Development Need     | Selec              | at the second second second second second second second second second second second second second second second |
| 2014/03/11<br>12:14PM | Managerial Need      |                    |                                                                                                    |
| 2014/01/30<br>2:36PM  | Stress Management    |                    |                                                                                                    |
| 2014/01/30<br>2:32PM  | Microsoft Word Basic |                    |                                                                                                    |

- Click on: Add Development Needs. New development needs can be added and existing development needs edited. To add a new need, click on the Add New Note button. To edit or access the details of an existing development need, click on the need's subject.
- The following screen will appear:

| ŝ  | Deve          | lopm      | ent Nee | ds - Ne | w Deve | elopm | ent Need             |                                   |
|----|---------------|-----------|---------|---------|--------|-------|----------------------|-----------------------------------|
| Þ  | Instructions  |           |         |         |        |       |                      |                                   |
| Ар | olications    |           |         |         |        |       |                      |                                   |
| S  | elected Devel | lopment l | leed    |         |        |       |                      |                                   |
|    |               |           |         |         |        |       | Created:<br>Creator: | 2014/03/12 2:43PM<br>Mrs EC Nagel |
|    |               |           |         |         |        |       | Updated:<br>by:      |                                   |
|    | Detall:       |           |         |         |        |       |                      |                                   |
|    | NOTE TEXT.    |           |         |         |        |       |                      |                                   |
|    | Strategy      |           |         |         | ~      | ]     | Strategy guidelin    | es                                |
|    | Save          | •         |         |         |        |       |                      |                                   |

- Enter a short description of your development need in the detail-line
- Enter the reason for this development need in the Note Text-line.
- **Correlate** each development need (described above) with the applicable learning **Strategy** (in other words the preferred type of learning programme/intervention to address the need) and select one of the following strategies:

| Learning strategy                                              | Notes                                                                                                    |
|----------------------------------------------------------------|----------------------------------------------------------------------------------------------------|
| Conference/Seminar                                             | Since such development needs hold financial implications for the University (or from own development funds), all extraneous costs must be submitted for approval. The total cost/partially funded application must be approved by line management. Academic staff can only apply if they don't have or development funds are depleted.                                                                                                    |
| External short courses                                         | If a development need cannot be addressed internally (In-house programmes), staff<br>members may apply for financial assistance to attend programmes provided by<br>external training providers. Since such development needs hold financial implications<br>for the University, applications must be submitted to line management for approval. If<br>the funding request is above R15 000, the request will after approval of direct line<br>management, forwarded to the HRDC for approval and financial assistance.                                                                                                    |
| Formal study at UP                                             | Staff members qualify in accordance with University policy (fringe benefit policy) to<br>pay a marginal levy (determined annually per appointment status, i.e. permanent full<br>time, permanent part time etc.) in respect of tuition fees at the University of Pretoria.<br>Payment of a marginal levy is only applicable to studies forming part of the curriculum<br>of a formal qualification (degree or diploma) offered at the University. Details<br>regarding the various formal programmes and subject courses, as well as the<br>admission requirements, can be obtained from the Client Service Centre or the<br>Academic Administration Section of the Faculty concerned. Take note: Approval<br>must be sought (direct line management and HR) to attend classes during<br>working hours. Such approval is not managed currently on PeopleSoft,<br>therefore, the applicant must contact the Human Resources Business Partner<br>to facilitate approval. The Gordon Institute of Business Science (GIBS) is a separate<br>independent legal entity and an application to study a degree programme offered by<br>GIBS is regarded as studies at another institution (Learning strategy: Study outside<br>UP). |
| Formal study outside UP                                        | In highly exceptional cases, a study grant (determined annually) would be considered for full time staff members to study (formal education) at another tertiary institution. Approvals for funding formal education programmes are subject to the following: Academic staff members, the aspired-for qualification is not the field of specialisation within the University of Pretoria and could best be acquired at another institution of Higher Education (motivated by line management). Support staff members, it is for the applicant not at all possible (in view of operational requirements) to undertake the formal study programme at UP. The line manager's motivation supports the applicant's envisaged programme. The outcome of the aspired-for qualification addresses the applicant's immediate job requirement (competencies required within the career path- often set as recommended qualification requirements in job descriptions) would be considered.                                                                                                    |
| In-house courses free of charge,<br>and<br>In-house IT courses | UP In-house training programmes are the preferred training programmes for the different occupational categories of staff members at the University. The University's In-house training courses are presented via Continuing Education at UP (CE at UP) and Department of Information Technology (IT), User Support. These programmes are free of charge. Certain In-house programmes are compulsory (by law or in accordance with to a decision taken by the Executive). In terms of the Human Resource Development Policy (Rt 501/02, of 30 April 2002, paragraph 3.6), however, in case of non-arrival at registered courses, the delegate will be liable to pay the full course fee.                                                                                                    |

- Click on the Save button.
- To edit or access the details of an existing Development Need, click on the Need's subject.

### Once the above steps are completed you can request approval to attend an identified

learning intervention

#### All staff: Steps to enter development requests

- Log into the UP portal (www.up.ac.za). (If you experience problems with the login, please contact the IT Help desk at Tel: 012 420-3051, email: help@it.up.ac.za).
- The UP Staff Intranet news page will appear. Click on the Staff Systems Portlet button.
- Scroll to the Human Capital Management (HCM) System portlet and click on Self service for Personnel (Leave, claims, personal info etc.) HCM Home page.
- The login screen will appear. Enter your portal password and click on Sign In.
- Click on the **Employees WorkCentre** link.
- Click on the **Perform/Develop** tab.

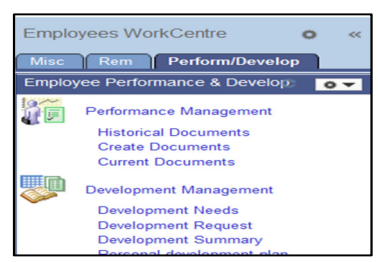

- Click on Development Request. You have previously entered your development needs and you
  have sought the programme (s), that you want attend. You now want to request approval and/or
  funding.
- The following screen will appear:

| Development and training |  |   |                     |  |  |  |
|--------------------------|--|---|---------------------|--|--|--|
| Development request      |  |   |                     |  |  |  |
| Development request      |  |   |                     |  |  |  |
| Learning Strategy        |  | ~ | Strategy guidelines |  |  |  |
|                          |  |   |                     |  |  |  |

• Select the appropriate learning strategy to attend the programme that requires approval from line management:

#### Process: Free of charge In-house programmes (IT programmes and CE at UP)

• Click on In-house (Free of Charge) or In-house IT programmes. The following screen appears:

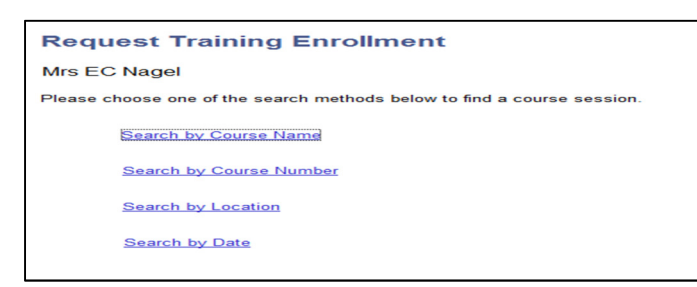

- Click on **Search by Course Name**, type a name of course i.e. **clickUP** (or leave it blank) and click on the **Search** button.
- A list of all the selected (or all) courses will be displayed as follows:

| Propagate Training Freedoment - Windows Inte                                                                                                    | ernal Explorer                                                                                                    |                                     |                                    |                                                                  | he with a set                        |
|----------------------------------------------------------------------------------------------------|----------------------------------------------------------------------------------------------------|-------------------------------------|------------------------------------|------------------------------------------------------------------|--------------------------------------|
| C C C C C C C C C C C C C C C C C C C                                                                                                    |                                                                                                    |                                     |                                    | AND THE LEASE AFF. OR ACCORD SCHWARTER SCHWARTER W TO A BUILDING | P                                    |
| File Edit View Eavenilles Teels Help                                                                                                    |                                                                                                    |                                     |                                    |                                                                  |                                      |
|                                                                                                    |                                                                                                    |                                     |                                    |                                                                  |                                      |
|                                                                                                    |                                                                                                    |                                     |                                    |                                                                  |                                      |
| A saranar   As a collector corr . S                                                                                                    |                                                                                                    |                                     |                                    |                                                                  |                                      |
|                                                                                                    |                                                                                                    | A COMPANY OF A COMPANY OF A COMPANY |                                    |                                                                  |                                      |
|                                                                                                    |                                                                                                    |                                     |                                    | there is                                                         | country 1 and to Faunches 1 have not |
| Parighten Man Many > Bell Bergice - UP                                                                                                    | > Erophyses workcartra > Request Tra                                                                                                    | mang Encodemant.                    |                                    |                                                                  |                                      |
| Employees WorkCentre e =                                                                                                    | Course Search                                                                                                    |                                     |                                    |                                                                  |                                      |
| Construction of the local division of the local division of the lo | Enter a full or parket course marke and cho<br>the course marke blank to get a test of all of                                                                                                    | in the Search bullon to get         | t a hat of matching courses. Leave |                                                                  |                                      |
| 12 (2) Party manual Management                                                                                                    | Course Name:                                                                                                    |                                     | Dearch                             |                                                                  |                                      |
| Materical Documents                                                                                                    | Comment of the second second se |                                     |                                    |                                                                  |                                      |
| Current Desurverte                                                                                                    |                                                                                                    |                                     |                                    |                                                                  |                                      |
| Cevelopment Management                                                                                                    | Adult writing                                                                                                    | • • • 200                           |                                    |                                                                  |                                      |
| Conversion of the second                                                                                                    | Assessment for Academics                                                                                                    | O ***                               | View Australia Sections            |                                                                  |                                      |
| Personal development pran                                                                                                    | ABAS TI                                                                                                    | 1647                                | Name Available Description         |                                                                  |                                      |
|                                                                                                    | Basic Fire provint GHS repro-                                                                                                    | C 212                               | View Australia Secolution          |                                                                  |                                      |
|                                                                                                    | Basic Guard DataMatysis (\$755                                                                                                    | C 2750                              | View Available Descions            |                                                                  |                                      |
|                                                                                                    | Carrigua Walk                                                                                                    | • • • •                             | View Australia Desators            |                                                                  |                                      |
|                                                                                                    | Cleanut Assessment                                                                                                    |                                     | YORK AVRIANCE SERVICE              |                                                                  |                                      |
|                                                                                                    | ChickUP Assault                                                                                                    | *****                               | Mark Available Deserves            |                                                                  |                                      |
|                                                                                                    | Clinitut <sup>®</sup> Colligiouration                                                                                                    | O 2422                              | Mana Augustable Dessions           |                                                                  |                                      |
|                                                                                                    | Chexture Contant                                                                                                    | A 100 0000                          | View Augebable Seconda             |                                                                  |                                      |
|                                                                                                    |                                                                                                    |                                     |                                    | Internet   Protected Model On                                    |                                      |

• Click on View Available Sessions next to the course you would like to attend.

- Select the session you would like to attend by clicking on the Session number.
- On the **Request Training Enrolment Session Detail** screen, read the applicable information and click on the **Continue** button.
- Complete the comments field if necessary and click on **Submit.** All your personal details will be captured automatically.

## Process: Conference/seminar, external short courses and formal study at other universities

• Click on Conference/Seminar or External short courses or Formal study outside UP link. The following screen will appear:

| Developmen                                                                                                    | t and training                                            | ~                                                                                                    |                                                                                                    |                                                                                                    |                                                            |                                                |         |
|----------------------------------------------------------------------------------------------------|-----------------------------------------------------------|----------------------------------------------------------------------------------------------------|----------------------------------------------------------------------------------------------------|----------------------------------------------------------------------------------------------------|------------------------------------------------------------|------------------------------------------------|---------|
| Developmen                                                                                                    | it and training                                           | J                                                                                                    |                                                                                                    |                                                                                                    |                                                            |                                                |         |
| Developi                                                                                                    | nentieq                                                   | uest                                                                                                    |                                                                                                    |                                                                                                    |                                                            |                                                |         |
| Development re                                                                                                    | quest                                                     |                                                                                                    |                                                                                                    |                                                                                                    |                                                            |                                                |         |
|                                                                                                    |                                                           |                                                                                                    |                                                                                                    |                                                                                                    |                                                            |                                                |         |
| Learnin                                                                                                    | ng Strategy                                               | External Short                                                                                                    | Courses/Program                                                                                                    | ~                                                                                                    | Strategy gui                                               | delines                                        |         |
|                                                                                                    |                                                           |                                                                                                    |                                                                                                    |                                                                                                    |                                                            |                                                |         |
|                                                                                                    | Applicati                                                 | on for fund                                                                                                    | ling to atter                                                                                                    | nd learni                                                                                                    | ng progra                                                  | mmes                                           |         |
| This application form will be approved or declined by your line manager. If approved and funding are required, the application will be<br>sent to the chair of the Human Resources Developement Committee (HRDC). Upon approval, you will be notified by e-mail and be<br>required to submit the original quotation on a paginat the particular cost centre. |                                                           |                                                                                                    |                                                                                                    |                                                                                                    |                                                            |                                                |         |
|                                                                                                    |                                                           |                                                                                                    |                                                                                                    |                                                                                                    |                                                            |                                                |         |
| *Title                                                                                                    |                                                           |                                                                                                    |                                                                                                    | Motivati                                                                                                    | on/Contributio                                             | n where app                                    | licable |
|                                                                                                    |                                                           |                                                                                                    |                                                                                                    |                                                                                                    |                                                            |                                                |         |
| Identified<br>Provider                                                                                                    |                                                           |                                                                                                    |                                                                                                    |                                                                                                    |                                                            |                                                |         |
| *Start Date                                                                                                    |                                                           | 1                                                                                                    |                                                                                                    |                                                                                                    |                                                            |                                                |         |
|                                                                                                    |                                                           | 1000                                                                                                    |                                                                                                    | L                                                                                                    |                                                            |                                                |         |
| End Date                                                                                                    |                                                           | D1                                                                                                    |                                                                                                    |                                                                                                    |                                                            |                                                |         |
|                                                                                                    |                                                           |                                                                                                    |                                                                                                    |                                                                                                    |                                                            |                                                |         |
|                                                                                                    |                                                           |                                                                                                    | Costs                                                                                                    |                                                                                                    |                                                            |                                                |         |
| If the fina                                                                                                    | l invoice amo                                             | ount is more than personally                                                                                                    | the sum of the co<br>liable for the diff                                                                                                    | ests below, the                                                                                                    | e employee wi                                              | ll be held                                     |         |
| If the fina<br>Programme                                                                                                    | l invoice amo                                             | unt is more than<br>personally<br>ransport costs                                                                                                    | Costs<br>the sum of the co<br>liable for the diff<br>Accomodat                                                                                                    | ests below, the<br>erence.                                                                                                    | e employee wi<br>Subsisten                                 | ll be held                                     |         |
| If the fina<br>Programme                                                                                                    | l invoice amo                                             | unt is more than<br>personally<br>ransport costs                                                                                                    | the sum of the co<br>liable for the diff<br>Accomodat                                                                                                    | ests below, the<br>erence.<br>don costs                                                                                                    | e employee wi                                              | ll be held                                     |         |
| If the fina<br>Programme<br>Piease supply th                                                                                                    | d invoice amo<br>costs T                                  | punt is more than<br>personally<br>ransport costs<br>Development fi<br>t need that this lear<br>ve been identified i                                                                                                    | the sum of the co<br>liable for the diff<br>Accomodat<br>anded from the fo<br>ning programme wi<br>your performance                                                                                                    | sts below, the<br>erence.                                                                                                    | s employee wi<br>Subsisten                                 | eed would                                      |         |
| If the fina Programme Programme Please supply th                                                                                                    | l invoice amo                                             | punt is more than<br>personally<br>ransport costs<br>Development fi<br>t need that this lea<br>ve been identified i                                                                                                    | Cons<br>the sum of the co-<br>liable for the diff<br>Accomodat<br>anded from the fo<br>ning programme wi<br>your performance                                                                                                    | ests below, the<br>erence.                                                                                                    | s employee wi<br>Subsisten                                 | ll be held                                     |         |
| If the fina<br>Programme<br>Please supply th<br>Development f                                                                                                    | l invoice amo<br>costs T<br>he developmen<br>han          | Development fit                                                                                                    | Costs<br>the sum of the cost<br>liable for the diff<br>Accomedat<br>inded from the fo                                                                                                    | sts below, the<br>erence.<br>don costs<br>dowing sour<br>il address. This<br>assessment.                                                                                                    | s employee wi<br>Subsisten                                 | eed would                                      |         |
| If the fina<br>Programme<br>Please supply th<br>Development of<br>Reason                                                                                                    | I invoice amo<br>costs T<br>he developmen<br>han          | Development in los in a series de la construction de la construcción de la construcción d                              | Costs<br>the sum of the co-<br>flable for the diff<br>Accomodat<br>anded from the fo-<br>ning programme wi<br>by our performance                                                                                                    | ests below, the<br>eronce.<br>don costs<br>llowing sour<br>il address. This<br>assessment.                                                                                                    | s employee wi<br>Subsisten<br>Sos:<br>s development n      | II be held<br>ce costs<br>eed would            |         |
| If the fina<br>Programme<br>Please supply the<br>Development<br>Please attach a                                                                                                    | t invoice amo                                             | Development (<br>transport costs<br>Development (<br>transport development (<br>transport development (<br>transport development (<br>transport development (<br>transport development (<br>transport development (<br>transport development development development development development (<br>transport development development | Costs the sum of the co fiable for the diff Accomodat anded from the for ining programme wi pour performance                                                                                                    | erence.<br>don costs<br>blowing sources<br>il address. This<br>assessment.                                                                                                    | s employee w/<br>Subsisten<br>cos:<br>s development n      | ication                                        |         |
| If the fina<br>Programme<br>Piesse supply th<br>Development of<br>Reason<br>Piesse attach a                                                                                                    | t invoice amo                                             | Down is more than<br>personally<br>ransport costs<br>Development fi<br>it need that this lead<br>we been identified i<br>whure and quote of                                                                                                    | Costs<br>the sum of the co<br>liable for the diff<br>Accomodat<br>anded from the for<br>ning programme wi<br>nyour performance<br>withe intended develor<br>form.                                                                                                    | ists below, the<br>Frence.<br>Jon costs<br>illowing sources<br>ill address. This<br>assessment.                                                                                                    | e employee w/<br>Subsisten<br>Cos:<br>a development n      | If be held<br>ce costs<br>eed would<br>ication |         |
| If the fina<br>Programme<br>Please supply th<br>Development<br>Reason<br>Please attach a                                                                                                    | I Invoice amo<br>costs T<br>he development<br>han<br>need | Development f<br>transport costs<br>Development f<br>transed that this leave<br>we been identified i<br>thure and quote or                                                                                                    | Costs<br>the sum of the cost<br>liable for the diff<br>Accomodat<br>inded from the for<br>hing programme with<br>high programme with<br>high progra | interpretendent of the second second | e employee wi<br>Subsisten<br>Cos:<br>e development n<br>V | ication                                        |         |
| If the fina<br>Programme<br>Please supply 8<br>Development<br>Reason<br>Please attach a<br>Document type                                                                                                    | t invoice amo                                             | Tansport costs Development ( I I need that this lear ve been identified ( I I I I I I I I I I I I I I I I I I I                                                                                                    | Costs<br>the sum of the co<br>liable for the diff<br>Accomodat<br>anded from the for<br>ning programme wi<br>nyour performance<br>the intended develor<br>form.                                                                                                    | sits below, the<br>ference.<br>ion costs<br>illowing source<br>assessment.                                                                                                    | e employee w/<br>Subsisten<br>COS:<br>a development n      | ication                                        |         |

- Complete all the required information, including the necessary motivation.
- Note:
  - 1. The programme cost refers to the cost shown in the original brochure.
  - 2. Transport, accommodation & subsistence costs should be included (if it will be claimed).
  - 3. The funding of formal study at other universities from central funds is restricted to the programme cost (capped amount (refer to Human Resources Development policy with regards to the amount that should be entered on the system)).
- It is important to attach the original brochure and quotation (browse facility). Click on the 
  to attach both documents. Please keep the original documents for financial payment purposes (you will be required to attach the approval (e-mail), which indicates the applicable cost centre to the invoice for payment purposes).
- Click on the Apply button to forward the request to the supervisor or the line manager.
- Once the apply button is clicked the agreement needs to be acknowledged. You will be required to tick in the appropriate tick box.

<u>The Following step:</u> Your line manager will receive an email: *Application for development need awaiting approval.* 

- Your line manager will follow the link in the email to log into the system.
- The following screen will appear for the line manager:

| C                                   | Outstanding approvals |          |                   |                      |                    |                 |          |  |
|-------------------------------------|-----------------------|----------|-------------------|----------------------|--------------------|-----------------|----------|--|
| List of transactions to be approved |                       |          |                   |                      |                    |                 |          |  |
| га                                  | ining funds approval  |          |                   |                      |                    |                 |          |  |
| Ì                                   |                       |          | Approve/Disapprov | e developmen         | t request          |                 |          |  |
|                                     | View to Dis/Approve   | Empl ID  | Name              | Course Start<br>Date | Course End<br>Date | Cours           | se Title |  |
|                                     | View to Dis/Approve   | 04456956 | Miss L Dharamraj  | 2014/05/12           | 2014/05/14         | Microsoft Visio |          |  |
|                                     |                       |          |                   |                      |                    |                 |          |  |

- The supervisor/line manager will **Approve** or **Disapprove** the request. Subsequently, you will receive an e-mail indicating the decision from your line manager.
- <u>Take note: The In-house courses are free of charge</u>, however, the amount shown on the e-mail, will be paid as a penalty by the delegate if the course is not attended. After approval by the line manager, the request for free of charge courses will be forwarded directly to IT or CE at UP for registration purposes. You will receive an e-mail confirmation.
- For conference/seminar, external courses of funding of formal education at other universities, the request will be rerouted automatically (if approved by direct line management) to the next level of approval (dean/director/HRDC). However, If the total cost are carried by "own" or departmental funds and approved by your direct line manager, the application will only with regards to conference attendance routed to deans/directors (or the delegated nominees i.e. deputy dean).
- If approved, you will receive the following e-mail (confirmation):

| You are herewith notified that your development need and funding has been approved.                              |
|----------------------------------------------------------------------------------------------------|
| Programme costs: R29 400 (cost code)                                                                             |
| Transport costs: R0 or expl. R100 (cost code)                                                                    |
| Accommodation costs: R0 or expl. R100 (cost code)                                                                |
| Subsistence cost : R0 or expl. R100 (cost code)                                                                  |
| Kindly enrol to attend the development initiative (facilitate original invoice for payment by financial officer) |
| and complete the course evaluation on return.                                                                    |
| Please remember that it remains your responsibility to ensure the service provider is registered as a vendor, a  |
| purchase order is created and the payment is arranged with finance.                                              |
|                                                                                                    |

# Please take note that you are required to attach the above e-mail confirmation to the original quotation to facilitate payment.

 After completion of the programme, you will receive an e-mail to evaluate the programme as follows:

| >>> 24 March 2014 06:49 AM >>>                                                                                                    |
|----------------------------------------------------------------------------------------------------|
| Please complete the program evaluation for the following completed program:                                                                                                    |
| Course Title : Quest UP                                                                                                    |
| Couse start date : 2014-02-18                                                                                                    |
| Course end date : 2014-02-18                                                                                                    |
| Provider                                                                                                    |
|                                                                                                    |
| On the development summary screen, you will find the course mentioned above. Click on the actions button ne course name and select Evaluate. The evaluation screen will open for you to complete. |
| Should this link not direct you to the development summary screen, please log-on to PeopleSoft HCM via the U<br>navigate to Employees workcentre / Perform / Development Summary.                 |
| http://apphcmpr01.up.ac.za:7021/psp/pshcmpra/EMPLOYEE/HRMS/c/UP_ROLE_EMPLOYEE.UP_SS_TRAIN.GBL?<br>Page=UP_SS_TRAINING&Action=U                                                                    |
|                                                                                                    |

• Follow the link in the email to log into the system (Note: log onto portal prior to following the link) and evaluate the programme.

Line managers: Approval of development requests of employees (within direct line of reporting)

The line manager (within the direct reporting line) receives an email: *Application for development need awaiting approval.* 

• The line manager follows the link in the email to log onto the system (Note: log onto portal prior to following the link). The following screen will appear:

| (  | Outstanding approvals               |          |                   |                      |                    |                 |       |  |
|----|-------------------------------------|----------|-------------------|----------------------|--------------------|-----------------|-------|--|
| ]  | List of transactions to be approved |          |                   |                      |                    |                 |       |  |
| Γr | aining funds approval               |          |                   |                      |                    |                 |       |  |
|    |                                     |          | Approve/Disapprov | re developmen        | t request          |                 |       |  |
|    | View to Dis/Approve                 | Empl ID  | Name              | Course Start<br>Date | Course End<br>Date | Course          | Title |  |
|    | View to Dis/Approve                 | 04456956 | Miss L Dharamraj  | 2014/05/12           | 2014/05/14         | Microsoft Visio |       |  |
|    |                                     |          |                   |                      |                    |                 |       |  |

- The line manager clicks on View to Dis/Approve button.
- The following screen will appear:

| Approve / Disapprove / Disapproval confirmation                                                                                                    | rove development requests<br>ation                                                        |                                                                  |  |  |  |
|----------------------------------------------------------------------------------------------------|-------------------------------------------------------------------------------------------|------------------------------------------------------------------|--|--|--|
|                                                                                                    | The following request will be approved                                                    | 1. Please confirm                                                |  |  |  |
| Approve/Dispprove training                                                                                                    | g requests                                                                                |                                                                  |  |  |  |
| Name<br>Course Title<br>Course Start Date<br>Course End Date<br>Training Reason<br>Learning Strategy<br>Select Development Need                                                                                                    | Miss L Dharamraj<br>Microsoft Visio<br>2014/05/12<br>2014/05/14<br>In-house IT programmes | Job Information     HRDC budget       Costs     Programme costs: |  |  |  |
| Approve development request     Approve development request     Development request     Development request     Development request     Development request     Development request     Development request     Development request     Development request |                                                                                           |                                                                  |  |  |  |

- **Note:** Applications to approve In-house programmes (free of charge), will indicate the cost of the programme to be paid as a penalty if the course is not attended.
- Note: Approval of funding applications (conference/workshop, external training, formal study outside UP (another university)) will indicate the total cost of the programme (including transport, accommodation etc.), however, the line manager is required to select the cost centre. The line manager could click on the available tabs to view the job information of the applicant or available HRDC funds. If development funds of the individual are the source of funding or departmental funds are available, the line manager could approve the application (enter cost centre), and the applicant will be informed to process payment via the financial administrator. However, if "own" funds or faculty/departmental funds are not available, the line manager would enter the required amount as a HRDC request. The application would then be channelled to the next level of approval (HRDC). If the amount requested is more than R15 000 or if it's an application for formal study outside UP, the application will be approved by the HRDC and automatically forwarded to the central skills development committee (CDC). The applicant will be informed (e-mail) that the application was forwarded to the HRDC for approval.

Exclusively for Human Resources Development Committee (HRDC) and Central Development Committee (CDC) members: Approval of development funding requests

#### Background.

The members of an HRDC are nominated by the Dean of a faculty and Director of a support services department. The members of the CDC are nominated by the Skills Development Committee (statutory compliance). HRDC funds are annually earmarked to faculties and support departments from central skills development funds. HRDCs approve funding applications within the allocated budget. The PeopleSoft learning management system is <u>currently not</u> integrated with the PeopleSoft financial system, therefore, it remains the responsibility of the applicant to facilitate payment of approved funded interventions. Applications for formal education outside UP (other universities) and external training/development above R15000 would be forwarded to the CDC after approval by the respective HRDC.

The following process applies to the HRDC and the CDC:

Members of a HRDC (respective faculty or support department) receive an email: *Application for development need awaiting approval*.

- Members of the HRDC/CDC follow the link in the email to log into the system (Note: log onto portal prior to following the link), or navigate to Managers workcentre
- The following screen will appear:

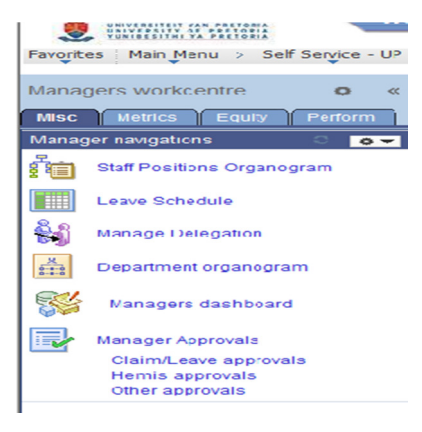

- Click on: Other approvals icon
- The following screen will appear:

| Mana                  | Managers workcentre   |          |                      |                      |                    |                                |  |
|-----------------------|-----------------------|----------|----------------------|----------------------|--------------------|--------------------------------|--|
| Outstanding approvals |                       |          |                      |                      |                    |                                |  |
| I                     | ist of transactions t | o be app | proved               |                      |                    |                                |  |
| Tra                   | ining funds approval  |          |                      |                      |                    |                                |  |
| 1                     |                       |          | Approve/Disapprove ( | levelopment          | request            |                                |  |
|                       | View to Dis/Approve   | Empl ID  | Name                 | Course<br>Start Date | Course End<br>Date | Course Title                   |  |
|                       | View to Dis/Approve   | 04282744 | Mrs P Appana         | 2014/05/12           | 2014/11/12         | Management Development Program |  |
|                       | View to Dis/Approve   | 04613300 | Miss K Lekgari       | 2014/05/26           | 2014/12/31         | Course in HR Management        |  |

- Click on: View to Dis/Approve
- The following screen will appear:

| Development funded from the following sources         Funds from HRDC       29400.00         Departmental funds       Account code         Individual's own/Donor funds       Account code         Personal funds       29400.00         HRDC member's comments       29400.00         View       View                                                                                                    | original Course Brochure<br>Training Programme Quote |                       | HRM_Program       | mme_3.pdf<br>RM.pdf |                 |                    | View<br>View |
|----------------------------------------------------------------------------------------------------|------------------------------------------------------|-----------------------|-------------------|---------------------|-----------------|--------------------|--------------|
| Development funded from the following sources       Funds from HRDC     Development funded from the following sources       Funds from HRDC     29400.00       Departmental funds     Account code       Individual's own/Donor funds     Account code                                                                                                    | Document type                                        |                       |                   | Attach              | ed File         |                    | View         |
| Name Miss K Lekgari Job Information HRDC<br>Course Title Course in HR Management<br>Course Start Date 2014/05/26<br>Course End Date 2014/12/31<br>Craining Reason Career Development<br>Learning Strategy External Short Courses/Program Total costs                                                                                                    |                                                      |                       |                   |                     |                 |                    |              |
| Development funded from the following sources       Funds from HRDC     29400.00       Development funded     Course in HR Management       Course End Date     2014/12/31       Training Reason     Career Development       Learning Strategy     External Short Courses/Program       Development funded from the following sources       Funds from HRDC     29400.00       Departmental funds     Account code       Individual's own/Donor funds     Account code       29400.00     29400.00                                                                                                    |                                                      |                       | HRDC me           | mber's comments     |                 |                    |              |
| Name Miss K Lekgari Job Information HRDC<br>Course Title Course in HR Management Course Start Date 2014/05/26<br>Course Start Date 2014/12/31<br>Course End Date 2014/12/31<br>Course End Date 2014/12/31<br>Career Development Courses/Program Total costs:                                                                                                    |                                                      |                       | 29400.00          |                     |                 |                    |              |
| Deprove/Dispprove training requests       Name     Miss K Lekgari       Course Title     Course in HR Management       Course Start Date     2014/05/26       Course End Date     2014/12/31       Cearning Reason     Career Development       Cearning Strategy     External Short Courses/Program       Select Development Need     Course in HR Management       Ourse Ford Date     Course in HR Management       Cearning Strategy     External Short Courses/Program       Total costs                                                                                                    | Personal funds                                       | _                     |                   |                     |                 |                    |              |
| prove/Dispprove training requests       Job Information     HRDC       Course Title     Course in HR Management     Costs       Course End Date     2014/05/26     Programme costs: ***29400.00       Craining Reason     Career Development     Accomodation costs: ***0.00       Cearring Strategy     External Short Courses/Program     Total costs ****0.00       Select Development Need     Course in HR Management     •                                                                                                    | Individual's own/Donor fur                           | ds                    |                   | Account code        |                 |                    |              |
| Prove/Dispprove training requests       Name     Job Information       Hame     Job Information       Course Title     Course in HR Management       Course Start Date     2014/05/26       Course End Date     2014/12/31       Career Development     Subsistence costs:       earning Strategy     External Short Courses/Program       Select Development Need     Course in HR Management       Development funded from the following sources       Funds from HRDC     29400.00                                                                                                    | Departmental funds                                   |                       |                   | Account code        |                 |                    |              |
| Agence And Agence And Agence Agence A | Funds from HRDC                                      |                       | 29400.00          |                     |                 |                    |              |
| Image     Job Information     HRDC       Iame     Job Information     HRDC       Course Title     Course in HR Management     Costs       Course Start Date     2014/05/26     Programme costs: ***29400.00       Course End Date     2014/12/31     Transport costs: ***0.00       raining Reason     Career Development     Subsistence costs: ****0.00       select Development Need     Course in HR Management                                                                                                    |                                                      | L.                    | )evelopment       | funded from the f   | ollowing source | s                  |              |
| Iame Miss K Lekgari Job Information HRDC<br>Course Title Course in HR Management Costs Programme costs: ***29400.00<br>Transport costs: ***29400.00<br>Transport costs: ****0.00<br>Accomodation costs: ****0.00<br>Subsistence costs: ****0.00<br>Subsistence costs: ****0.00<br>Subsistence costs: *****0.00<br>Subsistence costs: *****0.00<br>Subsistence costs: *****0.00<br>Subsistence costs: ***********************************                                                                                                    | -                                                    |                       |                   |                     |                 |                    |              |
| Prove/Dispprove training requests       Jame     Job Information       Hame     Job Information       Course Title     Course in HR Management       Course Start Date     2014/05/26       Course End Date     2014/12/31       Career Development     Subsistence costs: ***********************************                                                                                                    | Select Development Need                              | Course                | in HR Managem     | ent                 | -               |                    |              |
| prove/Dispprove training requests           Job Information         HRDC           Iame         Miss K Lekgari         Job Information         HRDC           Course Title         Course in HR Management         Costs         Programme costs: ***29400.00           Course End Date         2014/05/26         Programme costs: ***29400.00         Transport costs: ****0.00           Course End Date         2014/12/31         Accomodation costs: ****0.00         Subsistence costs: ****0.00                                                                                                    | earning Strategy                                     | External              | Short Courses     | /Program            | Total cos       | ts *****29400.     | 00           |
| Prove/Dispprove training requests Lame Miss K Lekgari Course Title Course in HR Management Course Start Date 2014/05/26 Programme costs: ***29400.00 Transport costs: ****0.00                                                                                                    | raining Reason                                       | 2014/12/3<br>Career L | 91<br>Development |                     | Accomodation    | e costs: ******0.0 | 0            |
| prove/Dispprove training requests           Job Information         HRDC           Iame         Miss K Lekgari         Costs           Course Title         Course in HR Management         Costs                                                                                                    | Course Start Date                                    | 2014/05/2             | 26                |                     | Transpor        | t costs: ******0.0 | 0            |
| ame Miss K Lekgari Costs                                                                                                    | Course Title                                         | Course                | in HR Managem     | ent                 | Programme       | costs: ###29400    | 00           |
| prove/Dispprove training requests                                                                                                    | lame                                                 | Miss K L              | ekgari            |                     |                 | Job Information    | HRDC         |
|                                                                                                    | prove/Dispprove training                             | g reques              | ts                |                     |                 |                    |              |
|                                                                                                    |                                                      |                       |                   |                     |                 |                    |              |

• HRDC members click on: Approve, Disapprove or Refer back.

**Take note:** The chair of the HRDC/CDC has final approval authority and committee members only have a reviewer status to comment on applications (in support of or why a certain application should not be funded/suggest refer back for more information).

• The chair of the HRDC/CDC click on: Approve, Disapprove or Refer back.

**Take note:** If the application was for external training/development above R15 000, the respective HRDC contributes R15 000. Formal education at other universities is funded from central funds, therefore no contribution is required from HRDC funds.

• If the funding application was approved, the applicant will receive an e-mail confirmation as follows:

| You are herewith notified that your development need and funding has been approved.                              |
|----------------------------------------------------------------------------------------------------|
| Programme costs: R29 400 (cost code)                                                                             |
| Transport costs: R0 or for example R100 (cost code)                                                              |
| Accommodation costs: R0 or for example R100 (cost code)                                                          |
| Subsistence cost : R0 or for example R100 (cost code)                                                            |
| Kindly enrol to attend the development initiative (facilitate original invoice for payment by financial officer) |
| and complete the course evaluation on return.                                                                    |
| Please remember that it remains your responsibility to ensure the service provider is registered as a vendor, a  |
| purchase order is created and the payment is arranged with finance.                                              |